Filminizi CINEMO BMFF-ə göndərmək prosesi aşağıdakı 3 mərhələdən ibarətdir:

- 1. Saytda Qeydiyyatdan keçmək/Daxil olmaq;
- 2. Filminizi hesabınıza əlavə etmək;
- 3. Filminizi festivala göndərmək.

## 1. SAYTDA QEYDİYYATDAN KEÇMƏK:

a) Internet Browser-də FilmFreeway.com ünvanını qeyd edib saytı açırsınız:

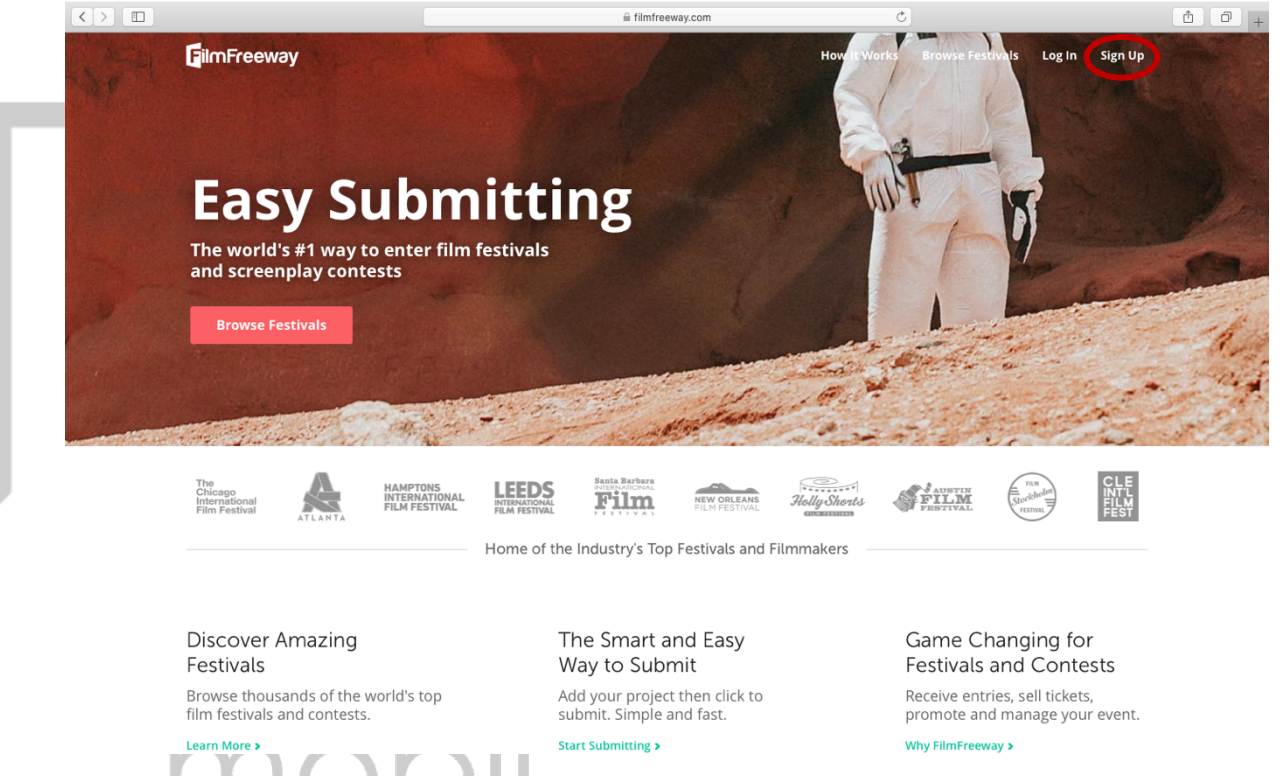

b) Saytın yuxarı sağ küncdə "Sign Up" bölməsinə daxil olursunuz. Bu zaman sizə 2 variant təklif olunur – "Sign Up with Google" ("Google hesabı ilə qeydiyyatdan keçmək") və ya "Sign Up with E-mail" ("E-poçt vasitəsilə qeydiyyatdan keçmək"):

|                               |                     | i filmfreew                                               | /ay.com                   | Ċ                    |                                  |
|-------------------------------|---------------------|-----------------------------------------------------------|---------------------------|----------------------|----------------------------------|
| FilmFreeway                   |                     |                                                           |                           | How It Works Browse  | Festivals Log In Sign Up         |
|                               | S                   | ign Up                                                    | $\otimes$                 |                      |                                  |
| _                             |                     | G Sign Up with                                            | h Google                  |                      | 3                                |
| Easy Su                       | Jbmit               | or                                                        |                           | and a                | K                                |
| The world's #1 way t          | o enter film festiv | Sign Up wit                                               | th Email                  |                      | 7                                |
| and screenplay cont           | By Se               | signing up, I agree with Fil<br>rvice and Privacy Policy. | mFreeway's Terms of       |                      | -                                |
|                               | IA                  | ready a Member?                                           | Log In                    | and a set of the set | The second second                |
|                               |                     |                                                           | in the second             |                      |                                  |
|                               |                     |                                                           | the stand such            | and and              | A State Charles                  |
|                               |                     | sundance                                                  | UDO                       |                      | TRBECA                           |
| RAINDANCE                     | SLAMDANCE TIT       | film festival                                             | HBO                       | CINEQUEST            |                                  |
|                               | Home of             | he Industry's Top                                         | Festivals and Filmm       | nakers               |                                  |
|                               |                     | -                                                         |                           |                      |                                  |
| Discover Amazing<br>Festivals |                     | Way to Subn                                               | nd Easy<br>nit            | Game<br>Festiva      | Changing for<br>als and Contests |
|                               | vorld's top         |                                                           | then click to<br>nd fast. |                      |                                  |
| Learn More >                  |                     | Start Submitting >                                        |                           |                      | reeway >                         |

 c) Sizə uyğun variantla formada göstərilən birinci variantı "I want to submit my work or get tickets to festivals" ("İşlərimi festivala təqdim etmək və bilet əldə etmək") seçməklə qeydiyyatdan keçirsiniz.

|        |                                                                  | ilmfreeway.com                                             |                                                           |                   |
|--------|------------------------------------------------------------------|------------------------------------------------------------|-----------------------------------------------------------|-------------------|
| C. ASH | FilmFreeway                                                      |                                                            | How It Works Browse Festivals Log In                      | Sign Up           |
|        |                                                                  | Sign Up                                                    | B/2 CAL                                                   |                   |
|        |                                                                  | Sign up with Google                                        | E a                                                       |                   |
|        | Engy Cubmit                                                      | or                                                         | TANT                                                      |                   |
|        | casy submit                                                      | Ruslan                                                     | 10. 61                                                    |                   |
|        | The world's #1 way to enter film festi                           | Sabirli                                                    |                                                           |                   |
|        | and screenplay contests                                          | ruslan@sabirly.com                                         |                                                           |                   |
| 11.00  |                                                                  | •••••••••                                                  |                                                           |                   |
|        |                                                                  | • I want to submit my work or get tickets to               | that the first and the                                    |                   |
|        |                                                                  | festivals.<br>O I manage et attached wate to list it on    | Cart and a start                                          | and the second    |
|        | and provident and the second                                     | FilmFreeway.                                               |                                                           | and the second is |
|        |                                                                  | Sign Up with Email                                         |                                                           | BECA              |
|        | RAINDANCE FILM FESTIVAL                                          | By signing up, I agree with FilmFreeway's Terms of         |                                                           | TVAL              |
|        | Hon                                                              | Service and Privacy Policy.                                | akers                                                     |                   |
|        |                                                                  | Already a Member? Log In                                   |                                                           |                   |
|        | Discover Amazing                                                 | The Smart and Easy                                         | Game Changing for                                         |                   |
|        | Festivals                                                        | Way to Submit                                              | Festivals and Contes                                      | sts               |
|        | Browse thousands of the world's top film festivals and contests. | Add your project then click to<br>submit. Simple and fast. | Receive entries, sell tickets,<br>promote and manage your | event.            |
|        |                                                                  |                                                            |                                                           |                   |

a) Qeydiyyatdan yeni keçən kimi layihəni əlavə etmək səhifəsi açılacaq. Əgər əvvəllər qeydiyyatınız var idisə, və sadəcə sayta "Log In" ("Daxil ol") bölməsi vasitəsilə daxil olmusunuzsa, o zaman "My Projects" ("Mənim layihələrim") səhifəsində "Add a Project" ("Layihə əlavə et") düyməsini sıxmaqla bu səhifəni görə bilərsiniz.

| <b>F</b> ilmFreeway                                                           |                                   | Browse Festivals                                  | Dashboard   | My Projects Submission: | s 🔺 🚺 🗸 |  |
|-------------------------------------------------------------------------------|-----------------------------------|---------------------------------------------------|-------------|-------------------------|---------|--|
|                                                                               | Add a<br>Start by adding your pro | a Project<br>oject. It's fast, easy,<br>a Project | , and free. |                         |         |  |
|                                                                               |                                   |                                                   |             |                         |         |  |
|                                                                               |                                   |                                                   |             |                         |         |  |
| How It Works Browse Festivals Testimonials<br>Terms Privacy Logos<br>USD - \$ | Help Contact                      | /av © FilmFreeway                                 |             |                         | f V @   |  |
|                                                                               |                                   |                                                   |             |                         |         |  |

- b) "1 Project Information" bölməsində layihəniz haqqında məlumatları qeyd edirsiniz:
  - "Project Type" qrafasında layihənizin növünü seçirsiniz: "Video/Film";
  - "Project Title" qrafasında layihənizin adını qeyd edirsiniz;
  - "Website" qrafasında internet saytınızı qeyd edirsiniz;
  - "Twitter" qrafasında şəxsi hesabınızı qeyd edirsiniz;

"Facebook" grafasında şəxsi hesabınızı geyd edirsiniz;

- "Instagram" qrafasında şəxsi hesabınızı qeyd edirsiniz.

| $\langle \rangle$ |                              | filmfreeway.co                                                                        | om                                  |                                   | Ċ              |             | - C - + |
|-------------------|------------------------------|---------------------------------------------------------------------------------------|-------------------------------------|-----------------------------------|----------------|-------------|---------|
|                   | FilmFreeway                  | Browse Festivals                                                                      | Dashboard                           | My Projects                       | Submissions    | + 🚺 ~       |         |
|                   | Add a Project                |                                                                                       |                                     |                                   |                |             |         |
|                   | 1 Project Inform             | mation                                                                                |                                     |                                   |                |             |         |
|                   | Project Type                 | Film / Video Script Music / Songwriting Photography / Design VR / XR / Immersive EETA |                                     |                                   |                |             |         |
|                   | * Project Title<br>(English) | ZƏNG                                                                                  |                                     |                                   | ]              |             |         |
|                   | Brief Synopsis<br>(English)  | Film II Qarabağ müharibəsində qələ<br>müharibəsində şəhid olmuş atasına<br>bəhs edir. | bə çalmış əsgər<br>I müjdə xəbərini | in l Qarabağ<br>verməsindən<br>// |                |             |         |
|                   |                              | My Project also has a non-English                                                     | Title and Synops                    | iis                               |                |             |         |
|                   | Website                      | www.sabirly.com                                                                       |                                     |                                   | ]              |             |         |
|                   | Twitter                      | twitter.com/MyCoolFilm                                                                |                                     |                                   |                |             |         |
|                   | Facebook                     | https://facebook.com/sabirli.ruslan                                                   |                                     |                                   | ]              |             |         |
|                   | Instagram                    | https://instagram.com/ruslansabirly                                                   | /                                   |                                   | ]              |             |         |
|                   | 2 Submitter Inf              | ormation                                                                              |                                     |                                   | Edit Submitter | Information |         |
|                   |                              |                                                                                       |                                     |                                   |                |             |         |

- c) **"2 Submitter Information"** bölməsində "**Edit Submitter Information"** klik etməklə özünüz haqında məlumatları qeyd edirsiniz:
  - "Contact Information" ("Əlaqə məlumatları") altbölməsində "Email" ("E-poçt"), "Phone" ("Telefon nömrəsi"), "Address" ("Ünvan"), "City" ("Şəhər"), "Postal Code" ("Poçt indeksi"), "Country" ("Ölkə") qrafalarını düzgün döldurursunuz;
  - "Birthdate" ("Ad günü") altbölməsində "Month" ("Ay"), "Day" ("Gün"), "Year" ("İl") qrafalarını düzgün döldurursunuz;

A a .

- **"Gender"** ("Cinsiniz") altbölməsində **"Male"** ("Kişi") və ya **"Female"** ("Qadın") seçirsiniz.

| 2 Submitter Inf           | ormation               |   |  |
|---------------------------|------------------------|---|--|
| Contact Information       | Email                  |   |  |
|                           | ruslan@sabirly.com     |   |  |
|                           | Phone                  |   |  |
|                           | +99450-XXX-XX-XX       |   |  |
|                           | Address                |   |  |
|                           | Bülbül pr. XX, mən. XX |   |  |
|                           |                        |   |  |
|                           | City State / Province  |   |  |
|                           | Baku                   |   |  |
|                           | Postal Code Country    |   |  |
|                           | AZ1000 Azerbaijan      | ~ |  |
| Diskdas                   |                        |   |  |
| birthdate                 | September V 16 V 1975  | ~ |  |
| Gender                    | Mala                   |   |  |
|                           | ware *                 |   |  |
|                           |                        |   |  |
| 3 Credits                 |                        |   |  |
|                           |                        |   |  |
| +‡+ Directors             |                        | ٢ |  |
| First Name                | Middle Name Last Name  |   |  |
|                           |                        | 0 |  |
| Prior Credits (Optional)  |                        |   |  |
| Januar, Datidana adaba tu |                        |   |  |

- d) "3 Credits" bölməsində Banka olan borclarınızı qeyd edirsiniz. Bu bir zarafatdır :)
  - Bu bölmədə filmin hazırlanmasında rolu olan "Directors" ("Rejissor"), "Writers" ("Ssenarist"), "Producer" ("Prodüser") və s. kimi insanların adlarını "Firstname" ("Ad"), "Middle Name" ("Atasının adı") və "Last Name" ("Soyad") qrafalarında qeyd edirsiniz;
  - Əgər filmdə hər hansı vəzifədə 2 nəfər olubsa, bu zaman müvafiq altbölmənin aşağı sağ küncündə yerləşən "Add a Person" ("Adam əlavə et") klik etməklə yeni qrafa aça bilərsiniz;
  - Əgər yeni vəzifə altbölməsi yaratmaq istəyirsinizsə (məs., bəstəkar), bu zaman "3 Credits" bölməsinin aşağı sağ küncündə yerləşən "Add a Credit Section" ("Altbölmə Əlavə et") klik etməklə yeni altbölmə yarada bilərsiniz.

|     |                               | a filmfreeway.com             |                | Ċ       |   |  |
|-----|-------------------------------|-------------------------------|----------------|---------|---|--|
| 3 0 | Credits                       |                               |                |         |   |  |
| •   |                               |                               |                |         |   |  |
|     | *‡* Directors                 |                               |                | Θ       |   |  |
|     | First Name                    | Middle Name                   | Last Name      |         |   |  |
|     | Ruslan                        | Sabir oğlu                    | Sabirli        | 0       |   |  |
|     | Prior Credits (Optional)      |                               |                |         |   |  |
|     | Jaws, Raiders of the Lost Ark |                               |                |         |   |  |
|     |                               |                               | + Add a        | Person  | • |  |
|     | $^{+}_{4}$ Writers            |                               |                | •       |   |  |
|     | First Name                    | Middle Name                   | Last Name      |         |   |  |
|     | Ruslan                        | Sabir oğlu                    | Sabirli        | 8       |   |  |
|     | Prior Credits (Optional)      |                               |                |         |   |  |
|     | Jaws, Raiders of the Lost Ark |                               |                |         |   |  |
|     |                               |                               | + Add a        | erson   |   |  |
|     | *‡* Producers                 |                               |                | Θ       |   |  |
|     | First Name                    | Middle Name                   | Last Name      |         |   |  |
|     | Ruslan                        | Sabir oğlu                    | Sabirli        | 8       |   |  |
|     | Prior Credits (Optional)      |                               |                |         |   |  |
|     | Jaws, Raiders of the Lost Ark |                               |                |         |   |  |
|     |                               |                               | + Add a        | erson   |   |  |
|     | +†₄* Key Cast                 |                               |                | 0       |   |  |
|     | First Name                    | Middle Name                   | Last Name      |         |   |  |
|     |                               |                               |                | •       |   |  |
|     | Character Name (Optional)     | Prior Credits (Optional)      |                |         |   |  |
|     |                               | Jaws, Raiders of the Lost Ark |                |         |   |  |
|     |                               |                               | + Add a        | Person  |   |  |
|     |                               |                               |                |         |   |  |
|     |                               |                               | + Add a Credit | Section | / |  |
|     |                               |                               |                |         |   |  |

- e) "4 Specifications" bölməsində filminizin xüsusiyyətlərini qeyd edirsiniz:
  - "Project Type" qrafasında layihənizin tipini seçirsiniz: "Feature" ("Bədii"), "Documentary" ("Sənədli"),
     "Music Video" ("Musiqi klipi"), "Web/New Media" ("Sosial media vloqu"), "Other" ("Sosial çarx");
  - "Genres" qrafasında filminzin janrını (Drama, Melodrama, Qorxu, Komediya və s.) qeyd edirsiniz;
  - "Runtime" qrafasında filminizin xronometrajını müvafiq olaraq "Hours" ("Saat"), "Minutes" ("Dəqiqə"),
     "Seconds" ("Saniyə") kimi qeyd edirsiniz;
  - "Completion Date" qrafasında filminizin istehsalının başa çatdığı tarixi qeyd edirsiniz;
  - "Production Budget" grafasında filminizin büdcəsini geyd edirsiniz;
  - "Country of Origin" qrafasında filminizin istehsal ölkəsini qeyd edirsiniz;
  - "Country of Filming" qrafasında filminizin çəkilişinin aparıldığı ölkəni qeyd edirsiniz;
  - "Language" qrafasında filminizin hansı dildə çəkildiyini qeyd edirsiniz;
  - "Shooting Format" qrafasında faylınızın formatını qeyd edirsiniz: .mov, .mp4 və s.;
  - "Aspect Ratio" qrafasında filminizin çəkildiyi nisbəti qeyd edirsiniz: "16:9" (üfüqi) və ya "9:16" (şaquli);
  - **"Film Color"** qrafasında filminizin "Color" ("Rəngli"), **"Black & White"** ("Ağ-qara") və ya **"Black & White** and Color" ("Hər ikisi") olmasını edirsiniz;
  - "Student Project" qrafasında filminizin tələbə filmi olub-olmamasını qeyd edirsiniz: "Yes" ("Bəli") / "No" ("Xeyr");
  - "First-time Filmmaker" qrafasında ilk işiniz olub-olmamasını qeyd edirsiniz: "Yes" ("Bəli") / "No" ("Xeyr").

| $\langle \rangle$ |                                         | filmfreeway.com       | Ċ | <b>→</b> + |
|-------------------|-----------------------------------------|-----------------------|---|------------|
| 4                 | Specification                           | 5                     |   |            |
|                   | Project Type<br>(Select all that apply) | Animation Documentary |   |            |
|                   |                                         | Experimental          |   |            |
|                   |                                         | Music Video Short     |   |            |
|                   |                                         | Student Television    |   |            |
|                   |                                         | Web / New Media Other |   |            |
|                   | Genres                                  | Drama                 |   |            |
|                   |                                         |                       |   |            |
|                   | Runtime                                 | Hours Minutes Seconds |   |            |
|                   | Completion Date                         | lune 1 2024 III       |   |            |
|                   |                                         | parte i, zoza um      |   |            |
|                   | Production Budget                       | 10000 USD ~           |   |            |
|                   | Country of Origin                       | Azerbaijan 🗸          |   |            |
|                   | Country of Filming                      | Azerbaijan ×          |   |            |
|                   | Language                                | Azerbaijani *         |   |            |
|                   | Shooting Format                         | iPhone 15 Pro Max     |   |            |
|                   | Aspect Ratio                            | 16:9                  |   |            |
|                   | Film Color                              | Color 🗸               |   |            |
|                   | Student Project                         | No ~                  |   |            |
|                   | First-time Filmmaker                    | No V                  |   |            |

- f) **"5 Screenings/Distribution"** bölməsində filminizin perspektivləri haqda məlumatları qeyd edirsiniz:
  - "Screenings & Awards" altbölməsində filminizin nümayiş olunduğu və ya mükafat aldığı festivalın adını "Event" ("Tədbirin adı") qrafasında qeyd edirsiniz, yoxdursa boş buraxırsınız. Əgər əlavə festival altbölməsi yaratmaq istəyirsinizsə, bu zaman "Add a Screen" ("Əlavə et") düyməsini sıxmaqla yeni altbölmə yarada bilərsiniz;
  - "Distribution information" altbölməsində filminizin satışa çıxaran distribütorun və ya agentin adını
     "Distributor / Sales Agent" ("Distribütor / Satış agenti") qrafasında qeyd edirsiniz, yoxdursa boş buraxırsınız. Əgər əlavə Distribütor / Satış agenti altbölməsi yaratmaq istəyirsinizsə, bu zaman "Add a Distributor / Sales Agent" ("Distribütor / Satış agenti əlavə et") düyməsini sıxmaqla yeni altbölmə yarada bilərsiniz;
  - Bütün bölmələri doldurduqdan sonra ən aşağıda ortada yerləşən "Save Project" ("Layihəni yadda saxla") klik edirsiniz.

|   |                                                                 | filmfreeway.com                   | Ċ        | ₫ ₽ + |
|---|-----------------------------------------------------------------|-----------------------------------|----------|-------|
|   | Film Color<br>Student Project<br>First-time Filmmaker           | 16.9<br>Color ~<br>No ~           |          |       |
|   | 5 Screenings / [                                                | Distribution                      |          |       |
|   | Screenings & Awards                                             | Event                             | Actions  |       |
|   |                                                                 | Example: Austin Film Festival     | Edit 🍵 💠 |       |
|   | <                                                               | + Add a Screening                 |          |       |
|   | Distribution Information                                        | Distributor / Sales Agent         | Actions  |       |
|   |                                                                 | Example: Netflix                  | Edit 🛢 🏤 |       |
|   | <                                                               | + Add a Distributor / Sales Agent |          |       |
|   | 1                                                               | Nice job! You're almost done      |          |       |
|   |                                                                 |                                   |          |       |
| н | <b>low It Works Browse Festivals Test</b><br>erms Privacy Logos | imonials Help Contact             | 0 0      |       |
|   | USD - \$                                                        | FilmFreeway © FilmFreeway         |          |       |

g) Bundan sonra yeni açılmış ekranda sizə 2 variant "Add Project File" ("Film faylını əlavə et") və "Browse Festivals" ("Festivallar axtar") təklif edən menyu pəncərəsi açılacaq. Siz "Add Project File" ("Film faylını əlavə et") seçə və ya bu pəncərəni bağlaya bilərsiniz.

|                        |                                                                                                    | iii filmfreeway.com                                                                                                    |                                               |                    |
|------------------------|----------------------------------------------------------------------------------------------------|----------------------------------------------------------------------------------------------------|-----------------------------------------------|--------------------|
|                        | FilmFreeway                                                                                                    | Browse Festivals Dashboard                                                                                                    | My Projects Submissions                       | J v                |
|                        | ZƏNG Filmi Congratulations,                                                                                                    | your project has been created                                                                                                    | . ×                                           |                    |
|                        | View Project Edit Add Project File                                                                                                    | )                                                                                                    |                                               |                    |
|                        | opicad or link you                                                                                                    | r project file.                                                                                                    |                                               |                    |
|                        | Add an Onlin You're ready to be                                                                                                    | gin submitting your project to festivals.                                                                                                    |                                               |                    |
|                        | Link or upload your vid                                                                                                    | Happy Submitting!                                                                                                    |                                               |                    |
|                        | Upload                                                                                                    | Link                                                                                                    |                                               |                    |
|                        | Upload a high-quality video file, up to 10 GB.                                                                                                    |                                                                                                    |                                               |                    |
|                        | Choose File                                                                                                    |                                                                                                    |                                               |                    |
|                        |                                                                                                    |                                                                                                    |                                               |                    |
|                        |                                                                                                    |                                                                                                    |                                               |                    |
|                        |                                                                                                    | Save                                                                                                    |                                               |                    |
|                        |                                                                                                    |                                                                                                    |                                               |                    |
|                        |                                                                                                    |                                                                                                    |                                               |                    |
|                        | ZƏNG Filmi                                                                                                    |                                                                                                    |                                               |                    |
|                        | Quantieur Cradite Specifications                                                                                                    |                                                                                                    |                                               |                    |
|                        | Overview creates specifications                                                                                                    |                                                                                                    |                                               |                    |
| "Choose File"          | Film II Qarabag muharibesinda<br>müharibesinda şəhid olmuş at                                                                                                    | qələbə çalmış esgerin I Qarabağ<br>asına müşdə xabərini verməsindən bəhs                                                                                                    | Add a Trailer                                 |                    |
| "Choose File"          | ("Fayl seç") düyməsini sıxırsınız.                                                                                                    | qolabo çalmış əsgərin i Qarabağ<br>asına müşdə xəbərini verməsindən bəhs<br>Alaba yaşara yaşara yaşara yaşara yaşara<br>i filmfreeway.com                                                                                                    | Add a Trailer                                 | <u></u>            |
| "Choose File"<br>∢> □  | ("Fayl seç") düyməsini sıxırsınız.                                                                                                    | elebe çalmış esgerin i Qarabağ<br>asına müşde xəbərini vermesindən bəhs<br>ü filmfreeway.com<br>Browse Festivals Dashboard                                                                                                    | Add a Trailer                                 | <u>(</u>           |
| "Choose File"<br>< > □ | ("Fayl seç") düyməsini sıxırsınız<br>Film II Qarabağ müharibəsində<br>müharibəsində şəhid olmuş at<br>GülmFreeway<br>ZƏNG Filmi                                                                                                    | gelebe çalmış esgerin i Qarabağ<br>asına müşde xəbərini verməsinden bəhs<br>A filmfreeway.com<br>Browse Festivals Dashboard                                                                                                    | Add a Trailer                                 | ( <u>a</u>         |
| "Choose File"<br><> □  | Film II Qarabag müharibesinde<br>müharibesinde şehid olmuş at       ("Fayl seç") düyməsini sıxırsınız.       FilmFreeway       ZƏNG Filmi       View Project     Edit Project                                                                                                    | alaba çalmış əsgərin i Qarabağ<br>asına müğdə xəbərini vermesindən bəhs<br>ä filmfreeway.com<br>Browse Festivals Dashboard<br>Privacy Marketing Options                                                                                                    | Add a Trailer                                 | (ħ) ~              |
| "Choose File"<br>< > □ | Film II Qarabag müharibəsindi<br>müharibəsində şəhid olmuş atı       ("Fayl seç") düyməsini sıxırsınız       FilmFreeway       ZƏNG Filmi       View Project     Edit Project                                                                                                    | epiabe çalmış esgerin i Qarabağ<br>asına müşde xəberini vermesinden behs<br>Browse Festivals Dashboard<br>Privacy Marketing Options                                                                                                    | Add a Trailer                                 | (P) ~              |
| "Choose File"<br>∢ > □ | ("Fayl seç") düyməsini sıxırsınız       Film II Qarabağ müharibəsində<br>müharibəsində şəhid olmuş at       ("Fayl seç") düyməsini sıxırsınız       EilmFreeway       ZƏNG Filmi       View Project     Edit Project       Project File       Add an Online Screener                                                                                                    | epiebe çalmış əsgərin i Qarabaq<br>asına müşdə xəbərini verməsindən bəhs<br>a filmfreeway.com<br>Browse Festivals Dashboard<br>Privacy Marketing Options                                                                                                    | Add a Trailer                                 | ()<br>()<br>()     |
| "Choose File"<br>< > □ | ("Fayl seç") düyməsini sıxırsınız       Film II Qarabağ müharibəsindi<br>müharibəsində şəhid olmuş atı       ("Fayl seç") düyməsini sıxırsınız       EilmFreeway       ZƏNG Filmi       View Project     Edit Project       Project File       Add an Online Screener       Link or upload your video. Only festivals you submit                                                                                           | epiabe çalmış esgerin i Qarabad<br>asına müşde xaberlet vermesinden behs                                                                                                    | Add a Trailer                                 | ( <sup>↑</sup> ) ~ |
| "Choose File"<br>< > □ | ("Fayl seç") düyməsini sıxırsınız       [imFreeway       ZƏNG Filmi       View Project     Edit Project       Project File                                                                                                    | equilable çalmış əsgərin i Qarabaq<br>asına müşdə xəbərini verməsindən bəhs<br><u>a filmfreeway.com</u><br>Browse Festivals Dashboard<br>Privacy Marketing Options<br>t to can view your video.                                                                                                    | Add a Trailer                                 | ()<br>()<br>()     |
| "Choose File"<br>< > □ | ("Fayl seç") düyməsini sıxırsınız       Film II Qarabağ müharibəsindi<br>müharibəsində şəhid olmuş atı       ("Fayl seç") düyməsini sıxırsınız       EilmFreeway       ZƏNG Filmi       View Project     Edit Project       Project File       Add an Online Screener       Lınk or uplaad your video. Only festivals you submit       Uplaad       Uplaad a high-quality video file, up to 10 GB.                         | equiabe çalmış əsgərin i Qarabad<br>asına müşdə xəbərini vermesindən bəhs<br><u>a</u> filmfreeway.com<br>Browse Festivais Dashboard<br>Privacy Marketing Options<br>t to can view your video.                                                                                                    | Add a Trailer                                 | (°) ~              |
| "Choose File"<br>< > □ | ("Fayl seç") düyməsini sıxırsınız       [imFreeway       ZƏNG Filmi       View Project     Edit Project       Project File                                                                                                    | asina milgde xabarini vermesinden behs         asina milgde xabarini vermesinden behs         ai filmfreeway.com         Browse Festivals       Dashboard         Privacy       Marketing Options         t to can view your video.       Link         If your video is on 1 and password beloc       URL         Example: vineo.       Link                     | Add a Trailer                                 |                    |
| "Choose File"          | ("Fayl seç") düyməsini sıxırsınız<br>("Fayl seç") düyməsini sıxırsınız<br>EimFreeway<br>ZƏNG Filmi<br>View Project Edit Project Project File<br>Add an Online Screener<br>Lınk or upload your video. Only festivals you submit<br>Upload<br>Upload a high-quality video file, up to 10 GB.<br>Choose File<br>Vour file will begin uploading immediately.                                                                   | equiabe çalmış əsgərin i Qarabad<br>asına müşdə xəbərini vermesinden bəhs<br><u>e</u> filmfreeway.com<br>Browse Festivais Dashboard<br>Privacy Marketing Options<br>t to can view your video.<br>Link<br>If your video is on 1<br>and password belo<br>URL<br>Example: vineo.c                                                                                   | Add a Trailer                                 |                    |
| "Choose File"<br>< > □ | ("Fayl seç") düyməsini sıxırsınız<br>Film II Qarabağ müharibəsində<br>müharibəsində gəhd olmuş at<br>("Fayl seç") düyməsini sıxırsınız<br>FilmFreewəy<br>ZƏNG Filmi<br>View Project Edit Project Project File<br>Add an Online Screener<br>Lırk or upload your video. Only festivals you submit<br>Vipload<br>Upload a high-quality video file, up to 10 GB.<br>(hoose File)<br>Vur file will begin uploading immediately. | equilable calming assorini i Qarabad<br>asina miligida xabarini vermesinden bahs<br>i filmfreeway.com<br>Browse Festivals Dashboard<br>Privacy Marketing Options<br>t to can view your video.                                                                                                    | Add a Trailer                                 |                    |
| "Choose File"          | ("Fayl seç") düyməsini sıxırsınız<br>("Fayl seç") düyməsini sıxırsınız<br>EimFreeway<br>ZƏNG Filmi<br>View Project Edit Project Project File<br>Add an Online Screener<br>Lınk or upload your video. Only festivals you submit<br>Upload<br>Upload a high-quality video file, up to 10 GB.<br>Choose File<br>Vour file will begin uploading immediately.                                                                   | gelabe calmış esgerin i Qarabad         asına müşda xabarlı vermesinden behs         a filmfreeway.com         Browse Festivals       Dashboard         Privacy       Marketing Options         t to can view your video.       Link         If your video is on 1 and password belo       URL         Example: vimeo.       Save                                | Vimeo or YouTube, simply paste the URL<br>ww. |                    |
| "Choose File"          | ("Fayl seç") düyməsini sıxırsınız<br>Film II Qarabağ müharibəsində<br>müharibəsində gəhd olmuş at<br>("Fayl seç") düyməsini sıxırsınız<br>FilmFreeway<br>ZƏNG Filmi<br>View Project Edit Project Project File<br>Add an Online Screener<br>Link or upload your video. Only festivals you submit<br>Vipoad<br>Upload a high-quality video file, up to 10 GB.<br>(hoose File)<br>Vur file will begin uploading immediately.  | apilobo çalmış əsgərin i Qarabad<br>asına müşdə xəbərini verməsindən bəhs<br>i filmfreeway.com<br>Browse Festivals Dashboard<br>Privacy Marketing Options<br>t to can view your video.                                                                                                    | Add a Trailer                                 |                    |
| "Choose File"          | ("Fayl seç") düyməsini sıxırsınız<br>("Fayl seç") düyməsini sıxırsınız<br>EimFreeway<br>ZƏNG Filmi<br>View Project Edit Project Project File<br>Add an Online Screener<br>Lınk or upload your video. Only festivals you submit<br>Upload<br>upload a high-quality video file, up to 10 GB.<br>Choose File<br>Vour file will begin uploading immediately.                                                                   | apiebo çalmış esgerin i Qarabad<br>asına müşdə xəbərini vermesinden bəhs<br><u>a filmfreeway.com</u><br>Browse Festivals Dashboard<br>Privacy Marketing Options<br>tto can view your video.<br>tto can view your video.                                                                                                    | Vimeo or YouTube, simply paste the URL<br>ww. |                    |
| "Choose File"          | ("Fayl seç") düyməsini sıxırsınız<br>("Fayl seç") düyməsini sıxırsınız<br>EimFreeway<br>ZƏNG Filmi<br>View Project Edit Project Project File<br>Add an Online Screener<br>Lırk or upload your video. Only festivals you submit<br>Upload<br>Upload a high-quality video file, up to 10 GB.<br>Choose File<br>Vur file will begin uploading immediately.<br>ZƏNG Filmi                                                      | apilobo çalmış əsgərin i Qarabad<br>asına müşdə xəbərini verməsindən bəhs<br>i filmfreeway.com<br>Browse Festivals Dashboard<br>Privacy Marketing Options<br>t to can view your video.<br>t to can view your video.<br>t to can view your video.<br>Link<br>If your video is on 1<br>and password belo<br>URL<br>Example: virmeo.<br>Password (optional)<br>Save | Add a Trailer                                 |                    |

## i) Açılan pəncərədən filminizi seçib "Choose" ("Seç") düyməsini sıxırsınız.

|                         |                                                                                                    |                                                                                                    | Ċ                                                                                                    | <u>Å</u> |
|-------------------------|----------------------------------------------------------------------------------------------------|----------------------------------------------------------------------------------------------------|----------------------------------------------------------------------------------------------------|----------|
| FilmFree                |                                                                                                    | ZENG O                                                                                                    | Q Search                                                                                                    |          |
| ZƏNG Filr<br>View Proje | Music         Folders           DM-DEMO         DM-DEMO           Pictures         Fonts           If rusiansabirly         HOLLYWOOD           J         Journal           Mehkeme         My copmositi | Music<br>Professional Control Pick Control Structure<br>Radio Wavese Sounds.m4a<br>Teiphone Buet o Use.m4a<br>VUR KOMANMahnisu.m4a<br>ons |                                                                                                    |          |
| Add a<br>Link or up     | Locations Recovery<br>Macintosh HD RCINA SAB<br>Macintosh HD. SCRIPTWRIT<br>Macintosh HD. Tamir Işləri<br>HDD TikTok Webin<br>Tamır 12No                                                                 | ement                                                                                                    | <b>ZƏNG Son.mp4</b><br>MPEC-4 movie - 590.3 MB                                                                          |          |
| Uploa<br>Uploa<br>Ch    | Red mages     Orange IIM0_5587.jpg     Yellow Movies                                                                                                    | Other<br>Untitled.prproj<br>Untitled.prproj<br>ZƏNG Bakcell.prproj                                                                        | Information Show Less<br>Created Nov 27, 2021 at 17:01<br>Modified Nov 27, 2021 at 17:01<br>Dimensione<br>Cancel Choose |          |
| Your fi                 | e will begin uploading immediately.                                                                                                    | Example: vimec<br>Password (optiona                                                                                                    | 0.com/48425421<br>NJ                                                                                                    |          |
| 72NG                    | Filmi                                                                                                    | Save                                                                                                    |                                                                                                    |          |
|                         | FILITII                                                                                                    | ada galaba calque acquira L Oscabañ                                                                                                    | <b>₽</b><br>Add a Trailer                                                                                               |          |

j) Fayl yükləndikdən sonra siz istəyinizə uyğun olaraq filminizin posterini ("Add Poster Image"), filminizin treylerini ("Add a Trailer"), fotolarını ("Add Photos"), filminizin ayrıca ("Facebook") və ("Instagram") səhifələrini, film haqqında xəbər saytlarında gedən məqalələrin linklərini ("Add Article"), əlavə fayllar ("Add File"), öz bioqrafiyanızı ("Add Director Biography") yükləyə bilərsiniz.

|                              |                                   | ⊜ filmt          | freeway.com            |                                               | C                    |        | <u>Å</u> Ø | + |
|------------------------------|-----------------------------------|------------------|------------------------|-----------------------------------------------|----------------------|--------|------------|---|
| FilmFreeway                  |                                   | Browse Fe        | estivals Dashboard     | My Projects                                   | Submissions          | 🔺 🚺 ~  |            |   |
| ZƏNG Filmi                   |                                   |                  |                        |                                               |                      |        |            |   |
| View Project Edit P          | roject Project File               | Privacy          | Marketing Options      |                                               |                      |        |            |   |
|                              |                                   |                  |                        |                                               |                      |        |            |   |
|                              |                                   | Unloadi          | ng <b>25.9%</b>        |                                               |                      |        |            |   |
| ZƏNG Son.mp4 • 145.9         | MB of 562.9 MB • 843.76 k         | :B/s             |                        |                                               |                      | Cancel |            |   |
|                              |                                   |                  |                        |                                               |                      |        |            |   |
| 79NG Filmi                   |                                   |                  |                        |                                               |                      |        |            |   |
| Overview Credits Spe         | cifications                       |                  |                        |                                               |                      |        |            |   |
|                              | u II Qarahað múharihosindr        |                  | rarin I Oarabaă        |                                               | L⊕J<br>Add a Trailer |        |            |   |
| mü<br>edi                    | haribəsində şəhid olmuş atı<br>r. | asına müşdə xəbi | ərini verməsindən bəhs |                                               |                      |        |            |   |
| Add Poster                   |                                   |                  |                        | Still Photos                                  |                      |        |            |   |
| Image                        |                                   |                  |                        |                                               |                      |        |            |   |
|                              |                                   |                  |                        | Add Photos                                    |                      |        |            |   |
| Director - Ruslan Sabir oğlu | Sabirli                           |                  |                        |                                               |                      |        |            |   |
|                              | Add Director Biography            |                  |                        | Project Links                                 |                      |        |            |   |
| 20                           | And Director Diography            |                  |                        | <ul> <li>Faceboo</li> <li>Instagra</li> </ul> | ok<br>m              |        |            |   |
| Add Director<br>Headshot     |                                   |                  |                        |                                               |                      |        |            |   |
|                              |                                   |                  |                        | News & Revie                                  | ews                  |        |            |   |
|                              |                                   |                  |                        |                                               | Add Article          |        |            |   |
|                              |                                   |                  |                        | Files & Attach                                | nments               |        |            |   |
|                              |                                   |                  |                        |                                               | Add File             |        |            |   |

## 4. FILMINIZI FESTIVALA GÖNDƏRMƏK.

a) Fayl yükləndikdən sonra ekrana gəlmiş "Browse Festivals" klik edirsiniz.

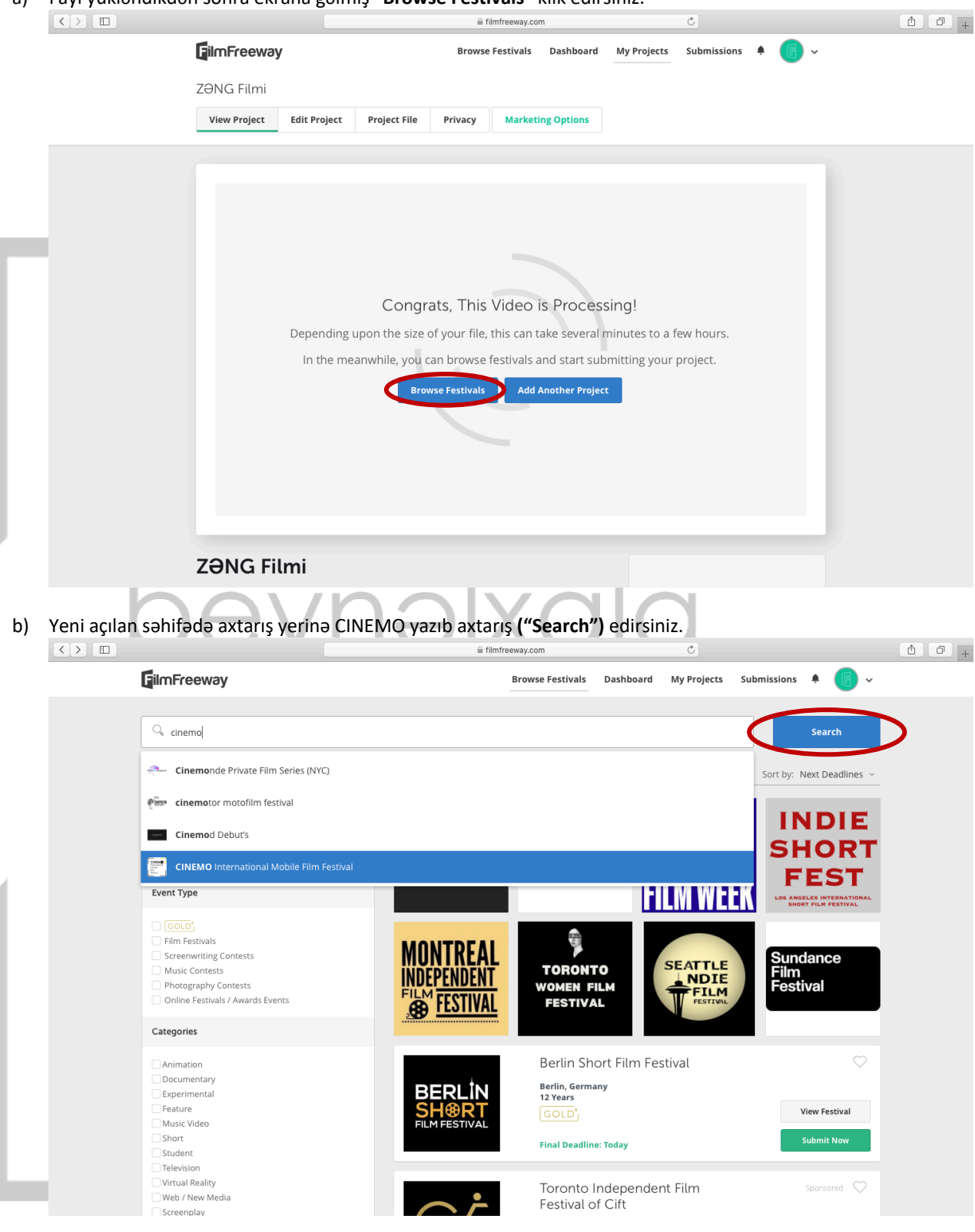

c) Səhifədə görünən CINEMO International Mobile Film Festival bölməsində **"Submit Now"** ("Təqdim et") düyməsini sıxırsınız.

|                                                                                                    |               | ⊜ film                    | reeway.com                         |                 | Ċ           |             |               | đ |
|----------------------------------------------------------------------------------------------------|---------------|---------------------------|------------------------------------|-----------------|-------------|-------------|---------------|---|
| FilmFreeway                                                                                                    |               |                           | Browse Festivals                   | Dashboard       | My Projects | Submissions | + 🕞 ~         |   |
| Cinemo                                                                                                    |               |                           |                                    |                 |             |             | Search        |   |
| Filters                                                                                                    | Clear Filters | 1 festival matches your o | riteria                            |                 |             | Sort by: F  | Relevance ~   |   |
| Call for Entries                                                                                                    |               |                           | CINEMO                             | Internatio      | nal Mobile  |             | $\heartsuit$  |   |
| <ul> <li>Open &amp; Closed</li> <li>Open Only</li> </ul>                                                                             |               | international<br>mobile   | Film Fest<br>Azerbaijan<br>2 Years | ival            |             | Ň           | /iew Festival |   |
| Event Type                                                                                                    |               | festival                  | GOLD <sup>*</sup><br>Next Deadlin  | e: July 1, 2024 |             |             | Submit Now    | > |
| GOLD'     Film Festivals     Screenwriting Contests     Music Contests     Photography Contests     Online Festivals / Awards Events |               | 1 - 1 of 1 Festival       |                                    |                 |             |             |               |   |
| Categories                                                                                                    |               |                           |                                    |                 |             |             |               |   |
| Animation<br>Documentary<br>Experimental<br>Feature<br>Music Video<br>Short<br>Student<br>Television                                 |               |                           |                                    |                 |             |             |               |   |

- Müvafiq nominasiyanın qarşısında işarə qoymaqla seçirsiniz;
- **"Mobile phone brand and model used for recording film"** qrafasında filmi çəkdiyiniz mobil telefonun marka və modelini qeyd edirsiniz;
- "Device used to edit or color film" qrafasında "Mobile phone App" ("Mobil telefona tətbiqi") və ya
   "Computer Software" ("Kompüter proqramı") seçirsiniz;
- "Name of App or Sowtware used to edit or coloring" qrafasında filmi montaj etdiyiniz tətbiq və ya proqramın adını qeyd edirsiniz;
- "Add to Cart & Checkout" ("Karta əlavə edərək davam et") düyməsini sıxırsınız. Əgər əlavə edəcəyiniz daha bir filminiz də varsa, bu zaman "Add to Cart" ("Karta əlavə et") düyməsini sıxıb, bu pəncərənin əvvəlində digər filminizi seçərək prosesi təkrarlayırsınız.

|  |                                            | a filmfreeway.com                                                          |                                          | Č                     | <u> </u>   |
|--|--------------------------------------------|----------------------------------------------------------------------------|------------------------------------------|-----------------------|------------|
|  | FilmFreeway                                | Brows                                                                      | e Festivals Dashboard Mv Pi              | roiects Submissions 🐥 | <b>•</b> • |
|  |                                            | CINEMO International Mobile Film Festival                                  |                                          | 8                     |            |
|  | Q. CINEMO                                  | Select Project                                                             |                                          | Sea                   |            |
|  |                                            | ZθNG ∽                                                                     |                                          |                       |            |
|  | Filters                                    | Select all categories you wish to enter:                                   |                                          | y: Releva             | ance 👻     |
|  | Call for Entries                           | Category                                                                   | Fee                                      |                       |            |
|  |                                            | Best fiction film                                                          | Standard:                                | \$5.00                |            |
|  | Open & Closed     Open Only                |                                                                            | Gold Members:                            | \$3.75                |            |
|  |                                            | Best documentary film                                                      | Standard                                 | SE OO                 | escival    |
|  | Event Type                                 |                                                                            | Gold Members:                            | \$3.75                |            |
|  |                                            |                                                                            |                                          |                       |            |
|  | Film Festivals                             | Best social video                                                          | Standard:                                | \$5.00                |            |
|  | C Screenwriting Cor                        |                                                                            | Gold Members:                            | \$3.75                |            |
|  | Music Contests     Photography Con         | Best music clip/video                                                      | Standard:                                | \$5.00                |            |
|  | Online Festivals /                         |                                                                            | Gold Members:                            | \$3.75                |            |
|  | Catagorian                                 | Best social media vlog                                                     | Standard:                                | \$5.00                |            |
|  | Categories                                 |                                                                            | Gold Members:                            | \$3.75                |            |
|  | Animation                                  | Ən yaxşı bedii film                                                        | Standard:                                | Free 🗹                |            |
|  | Experimental                               | Ən yaxşı sənədli film                                                      | Standard:                                | Free 🗌                |            |
|  | Music Video                                | Ən yaxşı sosial çarx                                                       | Standard:                                | Free 🗌                |            |
|  | C Student                                  | The festival requires additional information. Please ensure all fields are | completed; do not leave any fields blani | k.                    |            |
|  | Virtual Reality Web / New Media Screenplay | * Mobile phone brand and model used for recording film                     | iPhone 15 Pro Max                        |                       |            |
|  | Short Script                               | Device used to edit or color film                                          | Computer Software                        | ~                     |            |
|  | Television Script                          | * Name of App or Software used to edit or coloring                         | Adobe Premierel                          | @~                    |            |
|  | Entry Fees                                 |                                                                            | · ·                                      |                       |            |
|  | \$0<br>C                                   |                                                                            | Add to Cart Add to C                     | art & Checkout        |            |
|  |                                            |                                                                            |                                          |                       |            |

- e) Yeni açılan səhifədə "Complete Order" ("Sifarişi tamamla") düyməsini sıxmaqla filminizi festivala təqdim etmiş olursunuz;
- f) Əgər filmə əlavə edəcəyiniz sözünüz varsa, bu zaman "Add Cover Letter" ("Məktub əlavə et") düyməsini sıxıb istədiyiniz mətni yazdıqdan sonra "Save" ("Yadda saxla") düyməsini sıxırsınız.

|            | FilmFreeway                                                                                             | Browse Festivals Dashboard         | My Projects Submiss | sions 🛛 Cart 🚺 🌲 🕕 🗸 |                       |
|------------|----------------------------------------------------------------------------------------------------|------------------------------------|---------------------|----------------------|-----------------------|
|            | 0.10                                                                                                    |                                    |                     |                      |                       |
|            |                                                                                                    | No.                                |                     |                      |                       |
|            | Project Category                                                                                        | tivat<br>Deadline                  |                     | Fee                  |                       |
|            | ZƏNG Ən yaxşı                                                                                           | bədii film Earlybird De            | adline              | Standard:\$0.00      |                       |
|            | + Add Cover Letter (Optional)                                                                           |                                    |                     | Subtotal \$0.00      |                       |
|            |                                                                                                    |                                    |                     |                      |                       |
|            | FilmFreeway Gold                                                                                        | mbers-only discounts starting now. |                     |                      |                       |
|            | 10% - 50% off entries to all Gold festivals                                                             |                                    |                     |                      |                       |
|            | Free submission Protection on all entries     50% off all Marketing Services     Grand environmentation |                                    |                     |                      |                       |
|            | Cancel anytime with one click                                                                           |                                    |                     |                      |                       |
|            | GOLD                                                                                                    | Upgrade to Gold for only \$12      | .99/month?          | Add Gold             |                       |
|            |                                                                                                    |                                    |                     |                      |                       |
|            | Secure Checkout                                                                                         |                                    |                     |                      |                       |
|            | Payment Summary                                                                                         |                                    |                     |                      |                       |
|            | Subtotal                                                                                                | \$0.00.0                           | \$0.00              |                      |                       |
|            | lotal                                                                                                   | 50.00 (                            | 050)                |                      |                       |
|            |                                                                                                    |                                    |                     |                      |                       |
|            | Secure Checkout. Your payment information is encryption                                                 | ited using SSL technology.         |                     |                      |                       |
|            | How It Works Browse Festivals Testimonials He                                                           | p Contact                          | ЛТ                  | A 0 0                |                       |
|            |                                                                                                    |                                    |                     |                      |                       |
| Hər hansı  | sualınız yarandığı təqdirdə çə                                                                          | kinmədən bizimlə                   | aşağıdakı va        | asitələrlə əlaqa     | ə saxlaya bilərsiniz: |
|            | e-                                                                                                    | mail: <u>info@cinemc</u>           | off.com             |                      |                       |
|            | facebook: <u>ht</u>                                                                                     | tps://www.faceboo                  | ok.com/cine         | emoff/               |                       |
|            | Instagram: <u>ht</u>                                                                                    | tps://www.instagra                 | am.com/cin          | <u>iemoff/</u>       |                       |
|            | Web                                                                                                    | osite: <u>https://cinem</u>        | <u>noff.com/</u>    |                      |                       |
| <b>C</b> • |                                                                                                    |                                    |                     |                      |                       |
| . +i       | 00                                                                                                    |                                    |                     |                      |                       |
|            |                                                                                                    |                                    |                     |                      |                       |
|            |                                                                                                    |                                    |                     |                      |                       |
|            |                                                                                                    |                                    |                     |                      |                       |
| - C        |                                                                                                    |                                    |                     |                      |                       |
| l +/       | activ/                                                                                                  |                                    |                     |                      |                       |
|            | $\pm SHVC$                                                                                              |                                    |                     |                      |                       |
|            |                                                                                                    |                                    |                     |                      |                       |
|            |                                                                                                    |                                    |                     |                      |                       |
|            |                                                                                                    |                                    |                     |                      |                       |
|            |                                                                                                    |                                    |                     |                      |                       |
|            |                                                                                                    |                                    |                     |                      |                       |
|            |                                                                                                    |                                    |                     |                      |                       |